## Quick Reference Scanner Guide

# ⇒Please put this guide above your machine

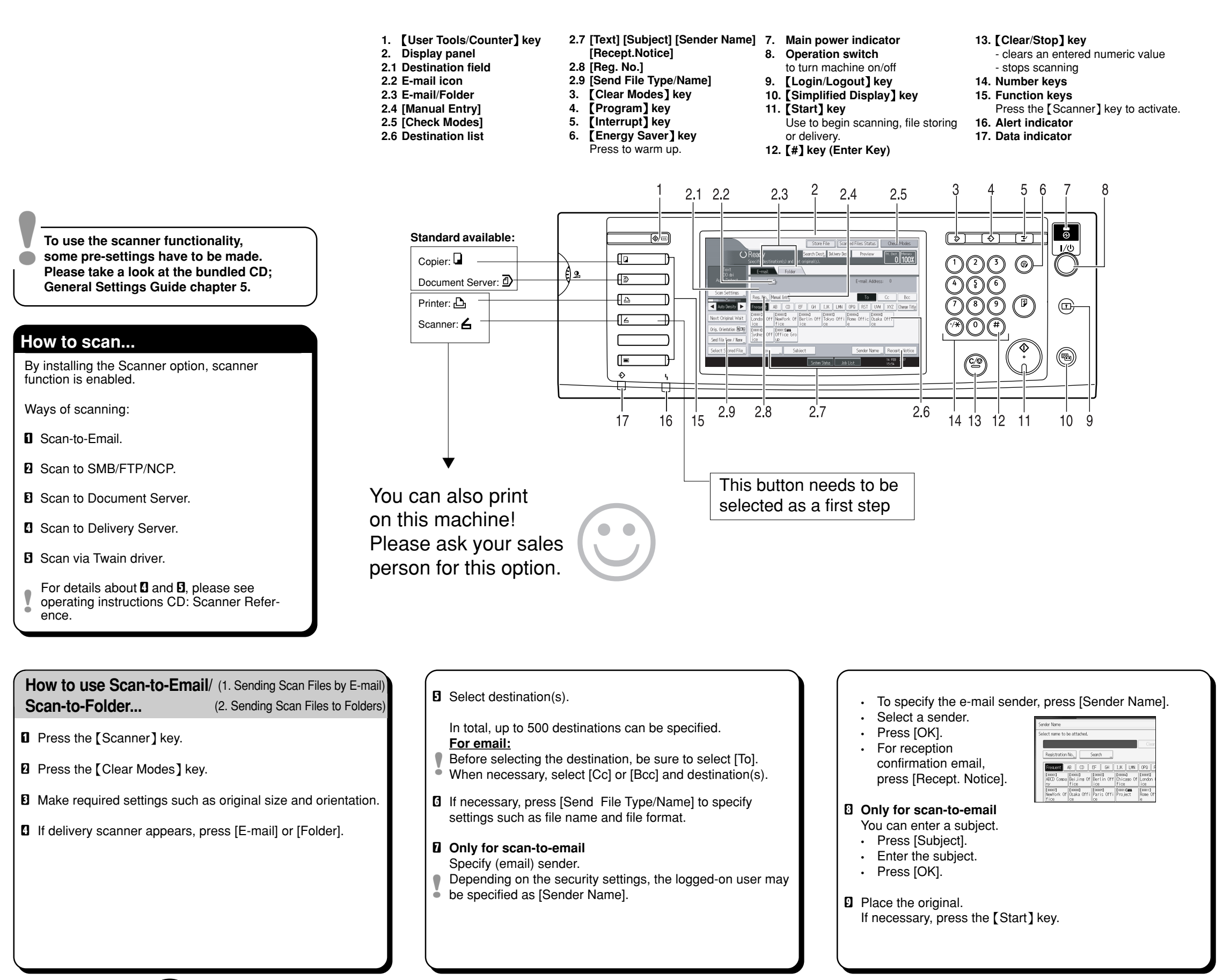

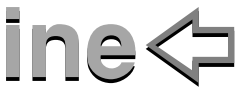

### How to scan to Document Server...

(3. Storing Files Using the Scanner Function) Press the [Scanner] key.

- 2 Press the [Clear Modes] key.
- **B** Make settings for storing scanned data files: - Press [Store File] and [Store Only].
- Specify file information; user name, file name and password. Press [OK].
- **5** Make required settings (select original orientation).
- **G** Make basic settings (scan type, resolution and etc.) via [Scan Settings].
- Place the original.

If necessary, press the [Start] key

#### Why use it?

To store scanned files in the hard disk of the machine for later (shared) use. (See Scanner Reference)

#### Viewing a list of stored files in the (3. Storing Document Server... Files Using the Scanner Function)

Press the [Scanner] key.

- Press [Select Stored File]. The list of stored files is displayed.
  - · Press [Manage/Delete File].

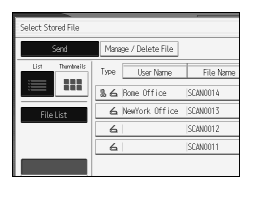

#### Registering an Email 6. Registering Addresses and Users destination... for Scanner Functions)

- Press the [User Tools/Counter] key.
- 2 Press [System Settings].
- B Press [Administrator Tools].
- Press [Address Book Management].
- **5** Check that [Program/Change] is selected.
- O Press [New Program].
- 2 Set user's information.
- Press [E-mail].
- D Press [Change] on the right side of the email address.
- Enter email address and press [OK].
- Press [OK].

Registering a folder destination is also possible. For details about registering folders, see General Settings Guide( 6. Registering Addresses and Users for Scanner Functions).